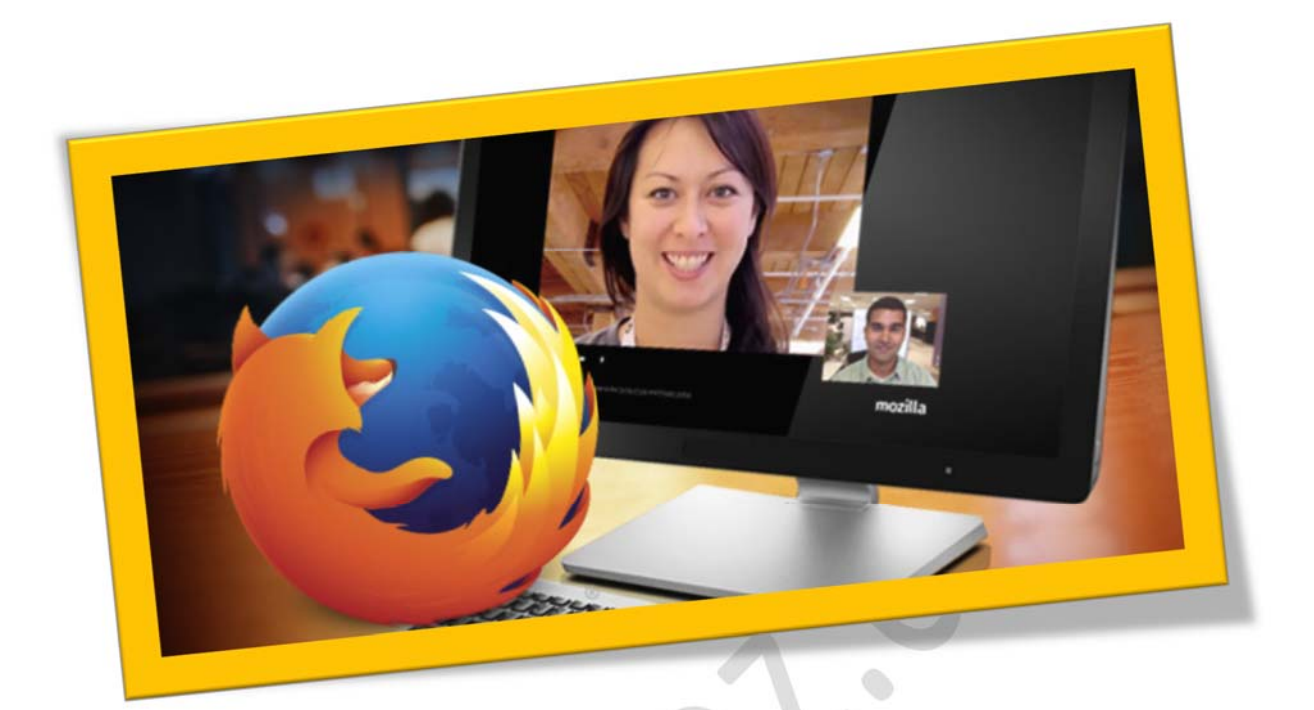

فعال کردن چت تصویری در فایرفاکس

### تعداد صفحات:٥

تهيه ڪننده: شهربانو دوستي

یکی از قابلیت های موزیلا فایرفاکس داشتن چت تصویری میباشد که خیلی از کاربران از این موضوع بی خبر میباشند. در این آموزش میخواهم نحوه فعال سازی و استفاده از این قابلیت خوب و کارآمد مرورگر فایرفاکس را به شما آموزش بدهم. در ابتدا آخرین ورژن موزیلا فایر فاکس را از اینترنت دانلود کرده و برروی رایانه ی خود نصب نمایید.اگر هم از ورژن های قبلی استفاده میکنید که به صورت اتوماتیک نسخه جدید آن نصب شده است .

 مرور گرفایرفا کس خود را باز کرده و بر روی گزینه ی منو در بالا سمت راست کلیك نمایید.

| 🖉 🔕 Mozilla Firefox Start Page 🛛 🖌 +                 |                            |                            |                 |                    |                      |                     |     |            | 00   | -X-    |
|------------------------------------------------------|----------------------------|----------------------------|-----------------|--------------------|----------------------|---------------------|-----|------------|------|--------|
| (€)⊕ www.beyamaoz.com/                               |                            |                            | <b>∀</b>        | → Q Search         |                      | <b>¢</b>   <b>€</b> | +   | <b>†</b> 9 | 0-01 | =      |
| ØDisable™ ≟Cookies™ ∥CSS™ [⊒Forms™ Images™ @Informat | on 🕶 🧮 Miscellaneous 🕶 🥖 O | utline* 🥜 Resize'          | * XTools* 🔳     | View Source 🕶 🔝    | Options <del>*</del> |                     |     |            |      | 06     |
|                                                      |                            |                            |                 |                    |                      |                     |     |            | m    | ozilla |
|                                                      |                            |                            |                 |                    |                      |                     |     |            |      |        |
|                                                      |                            | -                          |                 | ~                  |                      |                     |     |            |      |        |
|                                                      |                            |                            |                 | <u> </u>           |                      |                     |     |            |      |        |
|                                                      |                            | 0                          | 5               |                    |                      |                     |     |            |      |        |
|                                                      |                            |                            |                 | 1                  |                      |                     |     |            |      |        |
|                                                      |                            |                            | -               |                    |                      |                     |     |            |      |        |
|                                                      |                            |                            |                 |                    |                      |                     |     |            |      |        |
|                                                      | Q Search                   |                            |                 |                    | <i>&gt;</i>          |                     |     |            |      |        |
|                                                      | 0                          |                            |                 |                    |                      |                     |     |            |      |        |
|                                                      | Free afrai                 | thought: Ending a<br>d of. | sentence with a | preposition is not | hing to be           |                     |     |            |      |        |
|                                                      |                            |                            |                 |                    |                      |                     |     |            |      |        |
|                                                      |                            |                            |                 |                    |                      |                     |     |            |      |        |
|                                                      |                            |                            |                 |                    |                      |                     |     |            |      |        |
|                                                      | ▲ ①                        | din.                       | 63              | 14                 | 0                    |                     |     |            |      |        |
| Downloads                                            | Bookmarks History          | Add-ons                    | Sync            | Options            | Restore              | Previous Sess       | ion |            |      |        |
|                                                      |                            |                            |                 |                    |                      |                     |     |            |      |        |

۲. سپس در منویی که برای شما باز شد بر روی گزینه ی customize در انتهای منو

كليك نماييد.

#### WWW.BEYAMOOZ.COM

| (i) www.beyamooz.com/                              |                   |                     |                    | G                    | Q Search                |    | 合自 | <b>↓ ☆ ⊝</b>  |                       | *            |
|----------------------------------------------------|-------------------|---------------------|--------------------|----------------------|-------------------------|----|----|---------------|-----------------------|--------------|
| Disable 🛛 🛓 Cookies 🔻 🧪 CSS 🔻 🔯 Forms 👻 💷 Images 👻 | Information ▼ ■ N | Aiscellaneous 🔻 🥖 🕻 | Outline 🔻 🧪 Resize | 🕶 💥Tools= 🔳Vi        | ew Source 🔻 🔝 Option    |    |    | X Cut         | 🛯 Сору                | D Paste      |
|                                                    |                   |                     |                    |                      |                         |    |    | ()            | 100%                  | +            |
|                                                    |                   |                     |                    |                      |                         |    |    |               | 00                    |              |
|                                                    |                   |                     |                    |                      | ( )                     |    |    | New Window    | New Private<br>Window | Save Page    |
|                                                    |                   |                     |                    | 2                    |                         |    |    | -             | 0                     | 4 <b>a</b> > |
|                                                    |                   |                     |                    |                      | /                       |    |    | Print         | History               | Full Screen  |
|                                                    |                   |                     |                    |                      |                         |    |    | Q             | Ö                     |              |
|                                                    |                   |                     |                    |                      |                         |    |    | Find          | Options               | Add-ons      |
|                                                    |                   | Q Search            |                    |                      |                         | ÷  |    | ş             |                       |              |
|                                                    |                   |                     |                    |                      |                         |    |    | Developer     | Synced Tabs           |              |
|                                                    |                   | Free afra           | thought: Ending    | a sentence with a pr | eposition is nothing to | be |    | Sign in to Sy | /nc                   |              |
|                                                    |                   |                     |                    |                      |                         |    |    | E Customize   |                       | 0 0          |
|                                                    |                   |                     |                    |                      |                         |    |    | Customize     | : the Menu and T      | polbars      |
|                                                    |                   |                     |                    |                      |                         |    |    |               |                       |              |
|                                                    |                   |                     | e.                 | 79                   | 344                     | ~  |    |               |                       |              |

۳. در اینجا برای شما افزونه های مرور گر فایرفا کس باز میشود. در بین آنها افزونه ی Hello را پیدا کرده و آن را به منوی سمت راست اضافه نمایید. (با استفاده از کلیک و درنگ کردن)

| <) a1               |                    |                       |                     |                      | C Q                                   |                                | ☆        | <b></b> | + + •          |             | - # - [     |
|---------------------|--------------------|-----------------------|---------------------|----------------------|---------------------------------------|--------------------------------|----------|---------|----------------|-------------|-------------|
| Disable* 🛓 Cookies* | CSS* 🞑Forms        | ▼ IIIImages▼ 🕕 Inform | ation 🕶 🧮 Miscellan | eous* 🥖 Outline* 🥢 R | esize* 💥Tools* 🔳                      | View Source 🛛 Options 🕶        |          |         |                |             | 0 -         |
| Additional To       | ols and Fea        | tures                 |                     |                      |                                       |                                |          | ſ       | X Cut          | Па Сору     | D Paste     |
| -                   |                    | 4                     | 2                   | e                    |                                       | 0                              |          |         | -              | 100%        | +           |
| Open File           | Sidebars           | Share This Page       | Subscribe           | Text Encoding        | Email Link                            | Forget                         |          |         | New Window     | New Private | Saus Page   |
| 6                   |                    |                       |                     |                      |                                       |                                |          |         | New Window     | Window      | Save Page   |
| Web Developer       | Inspect            |                       |                     |                      |                                       |                                |          |         |                | 0           | <₽>         |
|                     |                    |                       |                     |                      |                                       |                                |          |         | Print          | History     | Full Screen |
|                     |                    |                       |                     |                      |                                       |                                | ×        |         | Q              | 0           | ÷.          |
|                     |                    |                       |                     |                      | Hint: You can cu<br>do. Simply drag a | stomize Firefox to work the wi | or<br>or | 1       | Find           | Options     | Add-ons     |
|                     |                    |                       |                     |                      | tooldar, Leam mi                      | are about costomizing riferox  |          |         | S              | _           |             |
|                     |                    |                       |                     |                      | ê.                                    |                                |          |         | Developer      | Synced Tabs |             |
|                     |                    |                       |                     |                      | Q # #                                 | 10 85                          |          |         |                |             |             |
|                     |                    |                       |                     |                      |                                       |                                |          |         |                |             |             |
|                     |                    |                       |                     |                      |                                       | × 1                            |          |         | Q Sign in to S | ync         |             |
| Title Bar Sh        | ow / Hide Toolhars | . O Themes            |                     |                      |                                       |                                |          |         | Exit Custom    |             | 0 0         |

در صورتی که این افزونه در منوی سمت چپ وجود نداشت از نوار بالا میتوانید به آن دسترسی پیدا کنید.

### WWW.BEYAMOOZ.COM

| )ol           |                     |                 |                         |               |            | C Q     |                                         | ☆ 自 ♣                                 | ^ ♥                                                                                                    |
|---------------|---------------------|-----------------|-------------------------|---------------|------------|---------|-----------------------------------------|---------------------------------------|----------------------------------------------------------------------------------------------------|
| Additional To | ols and Fea         | tures           |                         |               |            |         | X Cut                                   | Copy                                  | D Paste                                                                                                    |
| Open File     | Sidebars            | Share This Page | Subscribe<br>ColorZilla | Cext Encoding | Emsil Link | Sorget  | New Windo<br>Print<br>Find<br>Developer | V V V V V V V V V V V V V V V V V V V | Save Page<br>Composition<br>Save Page<br>Composition<br>Save Page<br>Full Screen<br>Add-ons<br>Composition<br>Helio |
|               |                     |                 |                         |               |            |         | 🗘 Sign in to                            | Sync                                  |                                                                                                    |
| Title Bar Sh  | now / Hide Toolbars | • D Themes •    |                         |               |            | Restore | Defaults                                | imize                                 | 0 0                                                                                                    |

# بر روی گزینه مشخص شده در تصویر کلیك کنید:

| )@          |                           |                 |                      |                 |            | C           | ٩                |                                                   | ☆ 自 ♣  | <b>↑</b> ♥  |
|-------------|---------------------------|-----------------|----------------------|-----------------|------------|-------------|------------------|---------------------------------------------------|--------|-------------|
| dditional T | ools and Feat             | ures            |                      |                 |            |             |                  | 人 Cut                                             | 🖺 Сору | De Paste    |
| Open File   | Sidebars<br>Web Developer | Share This Page | Subscribe<br>Firebug | Center Encoding | Email Link | ل<br>Forget |                  | New Window<br>Print<br>Print<br>Find<br>Developer | 100%   | Full Screen |
| Title Bar   | Show / Hide Toolbars •    | Themes •        |                      |                 |            |             | Restore Defaults | Sign in to Sy                                     | ize    | 0 0         |

| <br>DEVAN | 007      | 0014 |
|-----------|----------|------|
| BEYAIV    | 1()()/.) | (O)  |
|           |          |      |

| Mozilla Firefox Start Page × +  |           |                             |                   |                     | 2515-0     |                 |                       |                |
|---------------------------------|-----------|-----------------------------|-------------------|---------------------|------------|-----------------|-----------------------|----------------|
| Firefox Search or enter address |           |                             |                   |                     | C Q Search |                 | 1 e +                 | <b>↑</b> ♥     |
|                                 |           |                             |                   |                     |            | 🗶 Cut           | Па Сору               | 🗋 Paste        |
|                                 |           |                             |                   |                     |            | ( <b>-</b> )    | 100%                  | +              |
|                                 |           |                             |                   |                     |            |                 | 00                    |                |
|                                 |           |                             | 6                 |                     |            | New Window      | New Private<br>Window | Save Page      |
|                                 |           |                             | 7                 |                     |            |                 |                       |                |
|                                 |           |                             |                   |                     |            | Print           | History               |                |
|                                 |           |                             |                   | /                   |            |                 | ,                     |                |
|                                 |           |                             | -                 |                     |            | Q               | 0                     | <b>.</b>       |
|                                 |           |                             |                   |                     |            | Find            | Options               | Add-ons        |
|                                 | Q Search  |                             |                   |                     | ÷          | Ju -            |                       | 9              |
|                                 |           |                             |                   |                     |            | Developer       | Synced Tab            | Hello          |
|                                 | Free afra | e thought: Ending<br>id of. | a sentence with a | preposition is noth | ing to be  | C) Cian in to S | biowsen               | ns page with a |
|                                 |           |                             |                   |                     |            |                 | , inc                 |                |
|                                 |           |                             |                   |                     |            | Customize       |                       | Ø              |
|                                 |           |                             |                   |                     |            |                 |                       |                |
|                                 |           |                             |                   |                     |            |                 |                       |                |
|                                 |           |                             |                   |                     |            |                 |                       |                |

# . برروی افزونه ی Hello کلیك نمایید و گزینه ی Get Started را انتخاب كنید تا ویدئو چت شما فعال شود.

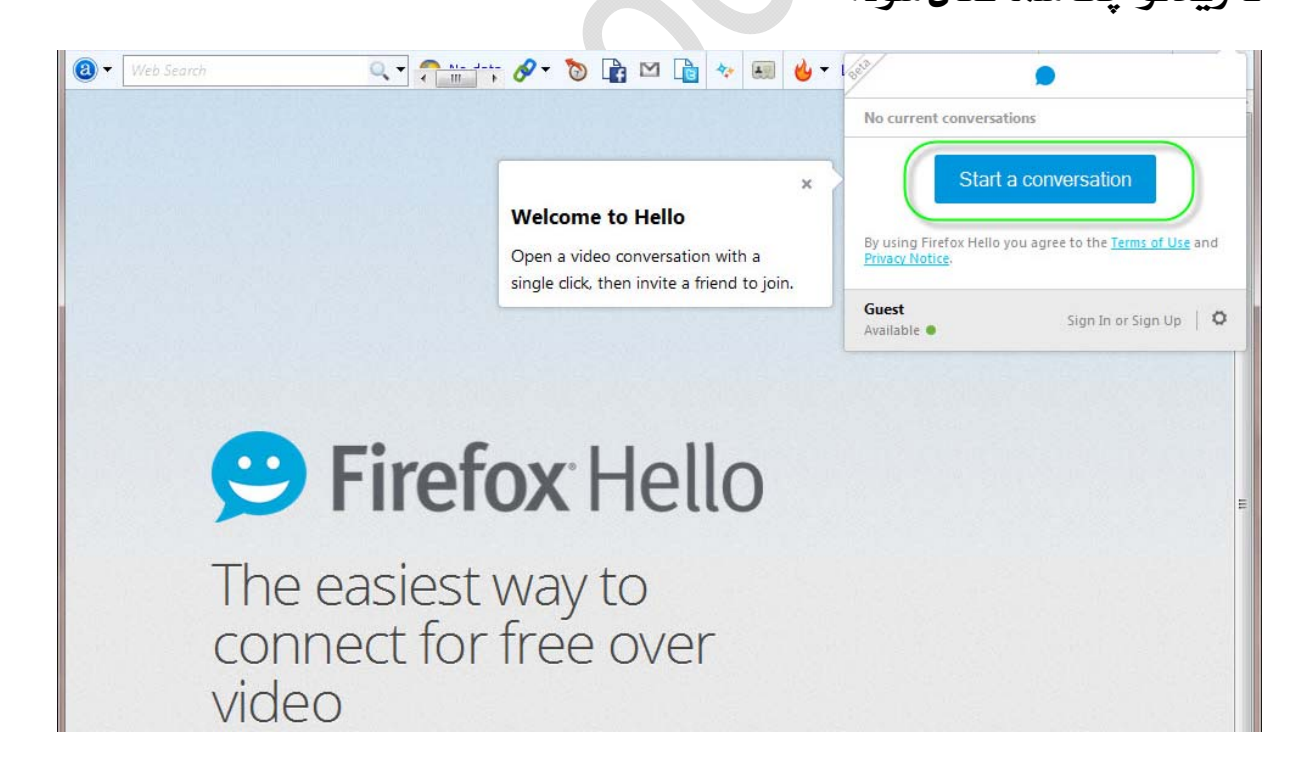

 ٥. به همین راحتی چت تصویر مرور گر شما فعال شد که این سرویس کاملا هم رایگان می باشد.

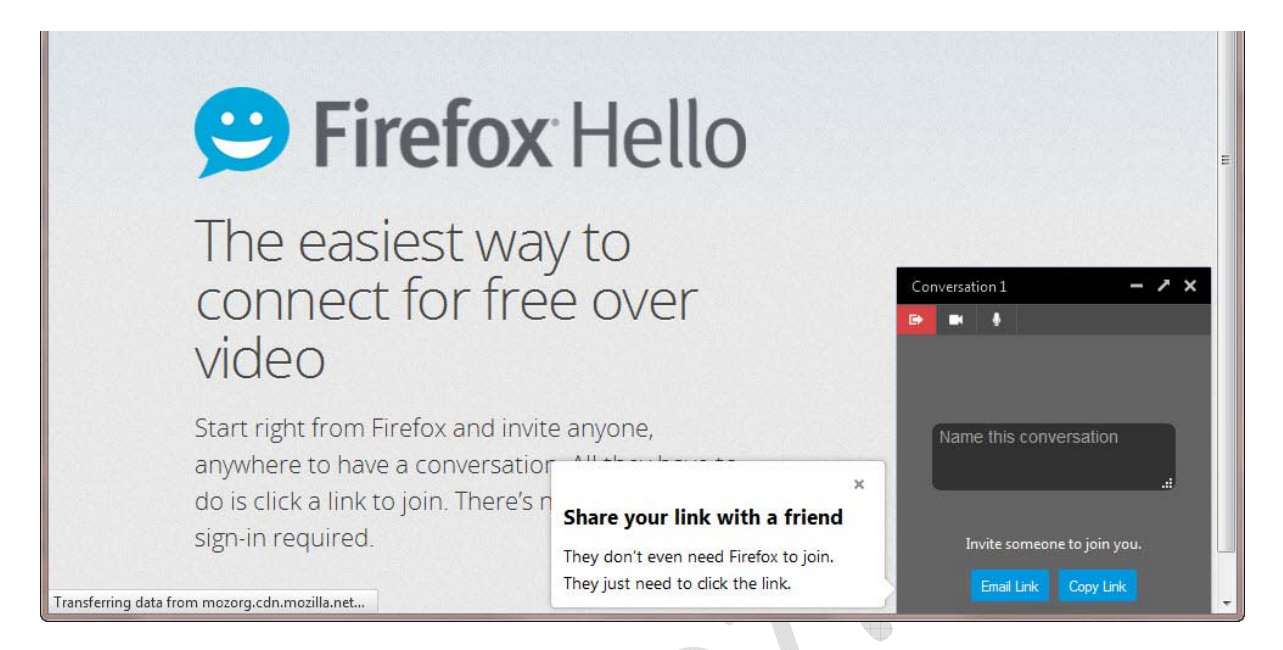